# モバイルネットワークを設定する

本機は自動でネットワークへの接続が可能です。

#### ┃ ネットワークモードを変更する

アドバンスモードで本機を利用できるように設定します。お買い上げ時のネットワークモードは「標準モード (5G/4G/LTE/3G)」に設定されています。

・標準モードに設定していると、ご利用のデータ通信量によっては通信速度が低速化する場合があります。通信速度の低速化について詳しくは、 「データ通信量に関する通知について」を参照してください。

1

WEB UIのホーム画面で 設定

| A102           | 2ZT              |
|----------------|------------------|
| 日本語            | ログイン PC版         |
| 接続             |                  |
| SoftBank       | 5G 🌐 💳           |
| ネットワークモード:     | 標準モード            |
| 接続時間:          | 00:43:25         |
| データ通信量:        | 60.43MB          |
| 接続             | 活                |
| 通信量            |                  |
|                |                  |
|                |                  |
| 7GB中 残り6.94GB  |                  |
| 標準モード: 60.43MB |                  |
| 前回リセット日:       | 0.303            |
| ★ ☆<br>ホーム 設定  | ▶ ■<br>お知らせ 端末情報 |

🏁 ログイン画面が表示されます。

・ログインしている場合は、手順 3 に進みます。

ログインパスワードを入力 ラ ログイン

|                 | A10       | 2ZT   |           |
|-----------------|-----------|-------|-----------|
| <u>ホーム</u>      |           |       |           |
| パスワート<br>パスワート  | 「を入力<br>」 |       | ~         |
|                 | ログ        | イン    |           |
| <u>お客さま</u>     | サポート・     | 取扱説明書 |           |
|                 |           |       |           |
|                 |           |       |           |
|                 |           |       |           |
|                 |           |       |           |
|                 |           |       | 11        |
| <b>合</b><br>ホーム | 設定        | お知らせ  | ■<br>端末情報 |

🏁 設定画面が表示されます。

ネットワーク設定

|                 | 設               | 定          |                  |
|-----------------|-----------------|------------|------------------|
| LAN Wi-Fi       |                 |            | >                |
| Wi-Fiスポ         | ット              |            | >                |
| データ通信           | 量               |            | >                |
| ネットワー           | - ク設定           |            | >                |
| Web UI/パン       | スワード            |            | >                |
| 省電力モード          |                 | >          |                  |
| ソフトウェア更新        |                 | >          |                  |
| Bluetoothテザリング  |                 | >          |                  |
|                 |                 |            |                  |
|                 |                 |            |                  |
| <b>合</b><br>ホーム | <b>\$</b><br>設定 | XX<br>お知らせ | <b>口</b><br>端末情報 |

ネットワークモードを選択 ラ 保存

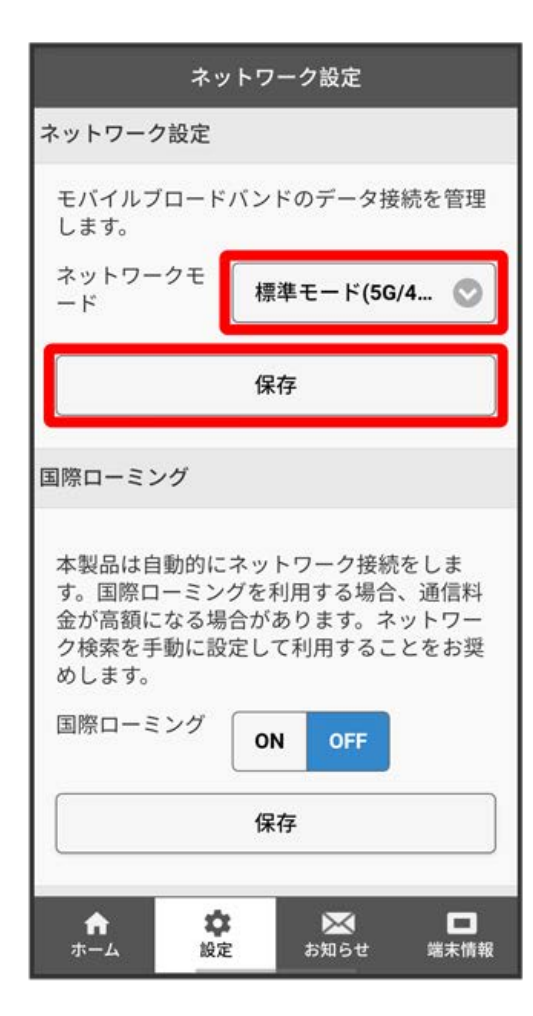

#### 5

OK

🏁 選択したモードでネットワークに再接続されます。また、設定したネットワークモードがロック画面に表示されます。

- ・確認画面が表示された場合は、画面の指示に従って操作してください。
- ・アドバンスモードは、ご契約内容によりご利用になれない場合があります。
- ・アドバンスモードはアドバンスモード対応エリアでのみ利用可能です。
- ・国際ローミングを利用する場合は、標準モードに設定してください。

┃ 国際ローミングを設定する

国際ローミングの利用をONにします。

## 1

WEB UIのホーム画面で 設定

| A10                               | 2ZT             |
|-----------------------------------|-----------------|
| 日本語                               | <u>ログイン PC版</u> |
| 接続                                |                 |
| <b>Tull</b> SoftBank              | 5G 🌐 🛑          |
| ネットワークモード:                        | 標準モード           |
| 接続時間:                             | 00:43:25        |
| データ通信量:                           | 60.43MB         |
| 接紛                                | 済               |
| 通信量                               |                 |
| ř.                                |                 |
|                                   |                 |
| 760年 92,90.9468<br>檀進モード: 60,43MB |                 |
| 前回リセット日:                          | 1004            |
| <b>n x</b>                        | ⊠ □             |
| ホーム 設定                            | お知らせ 端末情報       |

🏁 ログイン画面が表示されます。

・ログインしている場合は、手順 3 に進みます。

ログインパスワードを入力 ラ ログイン

|                 | A10       | 2ZT   |           |
|-----------------|-----------|-------|-----------|
| <u>ホーム</u>      |           |       |           |
| パスワート<br>パスワート  | 「を入力<br>」 |       | ~         |
|                 | ログ        | イン    |           |
| <u>お客さま</u>     | サポート・     | 取扱説明書 |           |
|                 |           |       |           |
|                 |           |       |           |
|                 |           |       |           |
|                 |           |       |           |
|                 |           |       | 11        |
| <b>合</b><br>ホーム | 設定        | お知らせ  | ■<br>端末情報 |

🏁 設定画面が表示されます。

ネットワーク設定

|                 | 設               | 定          |                  |
|-----------------|-----------------|------------|------------------|
| LAN Wi-Fi       |                 |            | >                |
| Wi-Fiスポ         | ット              |            | >                |
| データ通信           | 量               |            | >                |
| ネットワー           | - ク設定           |            | >                |
| Web UI/パン       | スワード            |            | >                |
| 省電力モード          |                 | >          |                  |
| ソフトウェア更新        |                 | >          |                  |
| Bluetoothテザリング  |                 | >          |                  |
|                 |                 |            |                  |
|                 |                 |            |                  |
| <b>合</b><br>ホーム | <b>\$</b><br>設定 | XX<br>お知らせ | <b>口</b><br>端末情報 |

「国際ローミング」を ON → 保存

|                                             | ネットワ                             | ーク設定                                          |                                |
|---------------------------------------------|----------------------------------|-----------------------------------------------|--------------------------------|
| ネットワーク                                      | 2設定                              |                                               |                                |
| モバイルフ<br>します。                               | ロードバン                            | ドのデータ掛                                        | <b>送続を管理</b>                   |
| ネットワー<br>ード                                 | クモ 標                             | 準モード(50                                       | 6/4 🛇                          |
|                                             | 保                                | 存                                             |                                |
| 国際ローミン                                      | グ                                |                                               |                                |
| 本<br>製品<br>は<br>自<br>家<br>国際<br>ロ<br>ー<br>ミ | 動的にネッ<br>ーミングを<br>なる場合が<br>動に設定し | トワーク接線<br>利用する場合<br>あります。ネ<br>て利用するこ<br>N OFF | 続をしま<br>、通信料<br>、ットワー<br>ことをお奨 |
|                                             | (保                               | 存<br>存                                        |                                |
| <b>合</b><br>ホーム                             | <b>拿</b><br>設定                   | 区<br>お知らせ                                     | ■<br>端末情報                      |

### 5

(はい) 🔶 OK

🏁 本機の再起動後に、国際ローミングの設定が変更されます。

海外でのご利用は高額となる場合がありますのでご注意ください。

🛐 国際ローミング中にモバイルネットワークを設定する

国際ローミング中に、モバイルネットワークを手動で検索して設定できます。詳しくは、「モバイルネットワークを検索する」を参照してください。

#### Ⅰ 海外ご利用時のご注意

海外から日本に移動したときは、電源をいったん切り、再度入れ直してください。 国際ローミングを利用する場合は、ネットワークモードを標準モードに設定してください。ネットワークモードの設定については「ネットワーク モードを変更する」を参照してください。 モバイルネットワークを検索する

モバイルネットワークを検索して、ネットワークを設定できます。日本国内では、自動モードのみご利用になれます。設定の変更はできません。

| _ |
|---|
|   |
|   |
|   |
|   |
|   |
|   |
|   |
|   |
|   |
|   |

WEB UIのホーム画面で 設定

| A10            | 2ZT              |
|----------------|------------------|
| 日本語            | <u>ログイン</u> PC版  |
| 接続             |                  |
| SoftBank       | 5G 🌐 💳           |
| ネットワークモード:     | 標準モード            |
| 接続時間:          | 00:43:25         |
| データ通信量:        | 60.43MB          |
| 接線             | 抗済               |
| 通信量            |                  |
|                |                  |
|                |                  |
| 7GB中 残り6.94GB  |                  |
| 標準モード: 60.43MB |                  |
| 前回リセット日: 🔜     | 10.2014          |
| ↑  本 ホーム       | ズ ■<br>お知らせ 端末情報 |

🏁 ログイン画面が表示されます。

・ログインしている場合は、手順 3 に進みます。

ログインパスワードを入力 ラ ログイン

|                 | A10       | 2ZT         |           |
|-----------------|-----------|-------------|-----------|
| <u>ホーム</u>      |           |             |           |
| パスワート<br>パスワート  | 「を入力<br>」 |             | ~         |
|                 | ログ        | イン          |           |
| <u>お客さま</u>     | サポート・     | 取扱説明書       |           |
|                 |           |             |           |
|                 |           |             |           |
|                 |           |             |           |
|                 |           |             |           |
|                 |           |             | 11        |
| <b>合</b><br>ホーム | 設定        | メンジャング お知らせ | ■<br>端末情報 |

🏁 設定画面が表示されます。

ネットワーク設定

|                 | 設               | 定          |           |
|-----------------|-----------------|------------|-----------|
| LAN Wi-Fi       |                 |            | >         |
| Wi-Fiスポ         | ット              |            | >         |
| データ通信           | 量               |            | >         |
| ネットワー           | - ク設定           |            | >         |
| Web UI/パン       | スワード            |            | >         |
| 省電力モード          |                 | >          |           |
| ソフトウェア更新        |                 | >          |           |
| Bluetoothテザリング  |                 | >          |           |
|                 |                 |            |           |
|                 |                 |            |           |
| <b>合</b><br>ホーム | <b>\$</b><br>設定 | XX<br>お知らせ | C<br>端末情報 |

### 4

「ネットワーク検索モード」を「手動 ラ ネットワークを検索 ラ はい

| ネッ                                                     | ネットワーク設定                                                    |  |
|--------------------------------------------------------|-------------------------------------------------------------|--|
|                                                        | 保存                                                          |  |
| 国際ローミング                                                |                                                             |  |
| 本製品は自動的に<br>す。国際ローミン:<br>金が高額になる場<br>ク検索を手動に設<br>めします。 | ネットワーク接続をしま<br>グを利用する場合、通信料<br>合があります。ネットワー<br>定して利用することをお奨 |  |
| 国際ローミング                                                | ON OFF                                                      |  |
| 保存                                                     |                                                             |  |
| ネットワーク検索                                               |                                                             |  |
| ネットワーク検<br>索モード                                        | 自動手動                                                        |  |
| ネットワークを検索                                              |                                                             |  |
| ★ 貸                                                    | ▶ ■ ■ お知らせ 端末情報                                             |  |

🏁 設定できるモバイルネットワークのリストが作成されます。

・確認画面が表示された場合は、画面の指示に従って操作してください。

設定するモバイルネットワークを選択 ラ 保存

| ネットワーク設定     |          |
|--------------|----------|
| 利用不可         |          |
| XXXXXX       |          |
| XXXXXX       |          |
| 3G           |          |
| 0            |          |
| 利用可能         |          |
| XXXXXX       |          |
| XXXXXX       |          |
| 4G           |          |
| 0            |          |
| 利用可能         |          |
| xxxxxx       |          |
| XXXXXX       |          |
| 4G           |          |
| 保存           |          |
| ★ 次 次 お知らせ 端 | □<br>沫情報 |

# 6

OK

🏁 ネットワークが設定されます。